## Payroll Set up Display HR Master Data – PA20

### Section 1 – Introduction

This guidance shows how to use the PA20 app to set up your Staff Hit List and configure it to display employee's position names.

#### Contents:

| Section | Description                 | Page |
|---------|-----------------------------|------|
| 1       | Introduction                | 1    |
| 2       | Setting up a Staff Hit List | 2    |
| 2.1     | Hit List configuration      | 10   |

#### Log into SAP

• This loads the Fiori Dashboard

#### • Click on the PA20 Display HR Master Data app

| 🚽 Hom | ie 🛛 🛛 🗖 D                   | isplay HR Master Data       | *<br>-                       |                           |                                     |                              |          |
|-------|------------------------------|-----------------------------|------------------------------|---------------------------|-------------------------------------|------------------------------|----------|
| S     | AP Home -                    |                             |                              |                           |                                     |                              | <u> </u> |
| So    | hool Input Transactions      | Supplier Evaluation Empl    | loyee Self Services Procu    | rement-Related Activities | Purchase Order Processing           | Source of Supply Manage      | ment 〉 🗸 |
|       | F.61<br>Correspondence: Pri  | FB12<br>Correspondence Re   | FB70<br>Enter Outgoing Invoi | FBCJ<br>Cash Journal      | FB00<br>Accounting Editing O        | FV50<br>Park G/L Account Ite |          |
|       | ME23N<br>Display Purchase Or | PA20<br>Display HR Master D | PA30<br>Maintain HR Master   | PA70<br>Fast Entry        | PC00_M99_CWTR<br>Wage type reporter | PT91<br>Absences: For Multi  |          |

You will now be in the PA20 Display HR Master Data app.

# Section 2 – Setting up a Staff Hit List

• Click on Free Search on the left of the screen

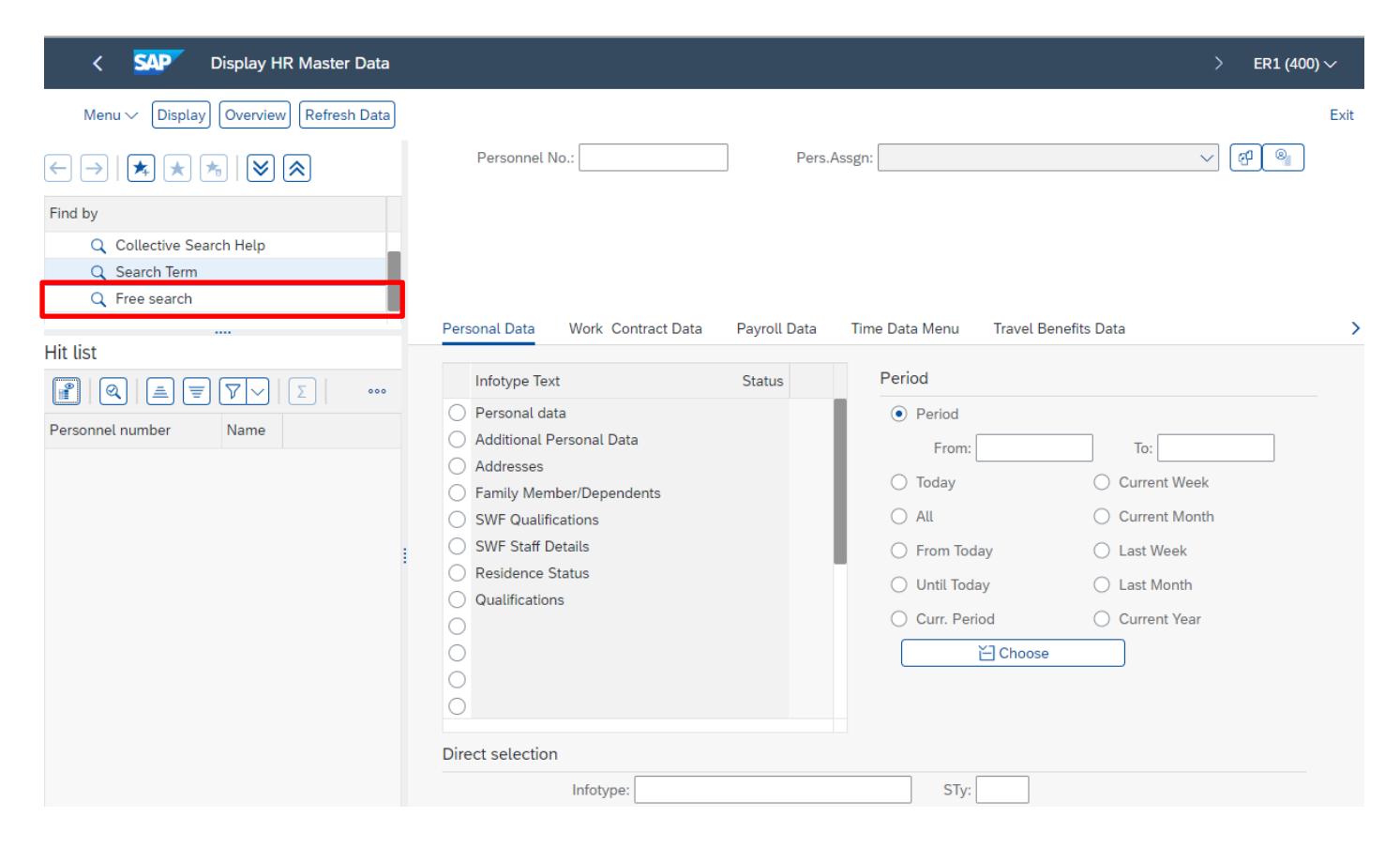

The following screen will appear

• Click the arrow to the left of the folder Actions

| Field group/fields Value Value Text                                                                                                    | HR Object Selection                                                                                                    |
|----------------------------------------------------------------------------------------------------|----------------------------------------------------------------------------------------------------|
| Field group/fields       Value       Value       Text       Unrestricted       63 m         >       Key Fields                                                                                                    |                                                                                                    |
| > Actions       > Organizational Assignm                                                                                                    | Field group/fields         >       Key Fields         >       Actions         >       Organizational Assignm         >       Respond Data                                                                                                    |
| > Challenge     Selections       > Challenge     Selections       > Addresses     You can define selection conditions in this area.                                                                                                    | >     Challenge       >     Leave Entitlement       >     Addresses                                                                                                    |
| > Planned Working Time   Planned Working Time Planned Working Time | >       Planned Working Time         >       Basic Pay         >       Bank Details         >       Contract Elements         >       Travel Privileges         >       Family/Related Person         >       Internal Medical Servic         >       Internal Control         >       Time Recording Info.         >       Matern.Prot./Parent.Le         >       Milit./Non-Milit.Service         >       Payroll Status |
| > Capital formation   > Ext. bank transfers                                                                                                    | <ul> <li>Capital formation</li> <li>Ext. bank transfers</li> </ul>                                                                                                    |

• From the dropdown list **click** the first white box to the immediate right of **Employment Status** to tick

| HR Object Selection                                                      | ×                                                                                                    |
|--------------------------------------------------------------------------|----------------------------------------------------------------------------------------------------|
|                                                                          | Reporting Period: Today                                                                                                    |
| Field group/fields Value Value Text   > Key Fields                       | Reporting set          Unrestricted       Image: Comparison of the set of the set o |
| > Leave Entitlement   > Addresses   > Planned Working Time   > Basic Pay | C Hit list Empty 60 m                                                                                                    |
|                                                                          | i ransfer hit list Cancel                                                                                                    |

• Now click the arrow to the left of the next folder Organisational Assignment

| HR | Object Selection                                  |                         |       |      |                                           | ×   |
|----|---------------------------------------------------|-------------------------|-------|------|-------------------------------------------|-----|
| ♥  | Q  □                                              |                         |       |      | Exporting Period: Today                   |     |
|    | Field group/fields                                | Value                   | Value | Text |                                           | _   |
|    | > C Key Fields                                    |                         |       |      | Unrestricted 68 m                         | _   |
|    | ✓ ☑ Actions                                       | 1                       |       |      | restrict by: 🖓 Persons along organization | al  |
|    | Date of last change                               |                         |       |      |                                           |     |
|    | Valid from date                                   |                         |       |      | 📾 📾                                       |     |
|    | Txt Reason for action                             |                         |       |      |                                           | _   |
|    | Txt Action type                                   |                         |       |      | Tex Field name Option Value               |     |
|    | Txt Customer-specific sta                         |                         |       |      | Employment status                         | _   |
|    | Txt Employment status                             | $\overline{\mathbf{v}}$ |       |      |                                           |     |
|    | Txt Special payment stat                          |                         |       |      |                                           |     |
|    | Leaving date                                      |                         |       |      |                                           |     |
|    | Entry date                                        |                         |       |      |                                           |     |
|    | Length of service (in                             |                         |       |      |                                           |     |
|    | Length of service (in i                           |                         |       |      |                                           |     |
|    | Length of service (in the service of the service) |                         |       |      |                                           |     |
|    | Organizational Assignm                            |                         |       |      |                                           |     |
|    | Personal Data     Challange                       |                         |       |      |                                           |     |
|    | Challenge                                         |                         |       |      |                                           |     |
|    |                                                   |                         |       |      |                                           |     |
|    | Planned Working Time                              |                         |       |      |                                           |     |
|    | > C Basic Pav                                     |                         |       |      |                                           |     |
|    | ,                                                 |                         |       |      | C Hit list Empty 68 m                     |     |
|    |                                                   |                         |       |      |                                           |     |
|    |                                                   |                         |       |      |                                           |     |
|    |                                                   |                         |       |      | Transfer hit list Cano                    | cel |

• From the dropdown list **click** the first box to the immediate right of '**Cost Centre**' to tick. (You may have to use the scroll bar in the middle of the screen to scroll down to this option)

| HR Object Selection                                                    | ×                                           |
|------------------------------------------------------------------------|---------------------------------------------|
| $\bigotimes \bigotimes   \mathbb{Q}   \mathbb{B} \lor \mathbb{V} \lor$ | Reporting Period: Today                     |
| Field group/fields Value Value Text                                    |                                             |
| Txt Special payment status                                             | Unrestricted                                |
| Leaving date                                                           | restrict by: 🖓 Persons along organizational |
| Entry date                                                             |                                             |
| Length of service (in da                                               | m m                                         |
| Length of service (in m                                                |                                             |
| Length of service (in ye                                               | Tex Field name Option Value                 |
| C v 🖞 Organizational Assignmen 1                                       | Employment status                           |
| Image: Payroll area     Image: Payroll area                            | Cost center                                 |
| Work contract                                                          |                                             |
| Personnel subarea                                                      | I                                           |
| Company code                                                           |                                             |
| Formatted name of em                                                   |                                             |
|                                                                        |                                             |
|                                                                        |                                             |
|                                                                        |                                             |
|                                                                        |                                             |
|                                                                        |                                             |
|                                                                        |                                             |
|                                                                        |                                             |
|                                                                        |                                             |
|                                                                        | 🔐 Hit list Empty 6a 📾                       |
|                                                                        |                                             |
|                                                                        | Transfer hit list Cancel                    |
|                                                                        |                                             |

- There are now on the right of the screen **Field name** options that need to be completed with a **Value**
- Type **3** in the value box for **Employment Status**
- Type your School's Cost Centre in the value box for Cost Centre
- Click on Hit List this will identify the number of active records held against the cost centre selected (the word Empty will change to number of persons (see next screenshot)

|              | HR Object Selection         |              |       |      |                     | ×                                 |
|--------------|-----------------------------|--------------|-------|------|---------------------|-----------------------------------|
| $\mathbf{i}$ |                             |              |       |      | H Reporting Perior  | d: Today                          |
|              |                             |              |       |      | ] Reporting set     |                                   |
|              | Field group/fields          | Value        | Value | Text | Unrestricted 68 🕅   |                                   |
|              | Txt Reason for action       |              |       |      |                     | ns along organizational structure |
|              | Txt Action type             |              |       |      | lesuici by. J Perso |                                   |
|              | Txt Customer-specific star  |              |       |      |                     |                                   |
|              | Txt Employment status       | $\checkmark$ |       |      |                     |                                   |
|              | Txt Special payment statu   |              |       |      |                     |                                   |
|              | Leaving date                |              |       |      | J Tex Field name    | Option Value                      |
|              | Entry date                  |              |       |      | Employment status   | ▲ 3                               |
|              | Length of service (in c     |              |       |      | Cost center         |                                   |
|              | Length of service (in r     |              |       |      |                     |                                   |
|              | Length of service (in y     |              |       |      |                     |                                   |
|              | 🗸 🗂 Organizational Assignme | 1            |       |      |                     |                                   |
|              | Txt Payroll area            |              |       |      |                     |                                   |
|              | Txt Work contract           |              |       |      |                     |                                   |
|              | Txt Personnel subarea       |              |       |      |                     |                                   |
|              | Txt Company code            |              |       |      |                     |                                   |
|              | Formatted name of er        |              |       |      |                     |                                   |
|              | Funds center                |              |       |      |                     |                                   |
|              | E Fund                      |              |       |      |                     |                                   |
|              | Txt Business area           |              |       |      |                     |                                   |
|              | Legal person                |              |       |      |                     |                                   |
|              | Txt Controlling area        |              |       |      |                     |                                   |
|              | Txt Cost center             | $\checkmark$ |       |      |                     |                                   |
|              |                             |              |       |      | C Hit list          | Empty 68 💼                        |
|              |                             |              |       |      |                     |                                   |
|              |                             |              |       |      |                     |                                   |
|              |                             |              |       |      |                     | Transfer hit list Cancel          |

- The number of Persons is then displayed next to Hit List
- Now click on Transfer hit list in bottom right corner of the screen

|   | HR Object Selection         |                                                                                                    |       |      |                                                | ×    |
|---|-----------------------------|----------------------------------------------------------------------------------------------------|-------|------|------------------------------------------------|------|
| ≽ |                             |                                                                                                    |       |      | Eporting Period: Today                         |      |
|   | Field group/fields          | Value                                                                                                    | Value | Text | Reporting set                                  |      |
|   | Txt Reason for action       |                                                                                                    |       |      |                                                |      |
|   | Txt Action type             |                                                                                                    |       |      | restrict by: 🍸 Persons along organizational st | ruct |
|   | Txt Customer-specific star  |                                                                                                    |       |      |                                                |      |
|   | Txt Employment status       | <ul> <li>Image: A start of the start of the start of</li></ul> |       |      |                                                |      |
|   | Txt Special payment statu   |                                                                                                    |       |      |                                                |      |
|   | Leaving date                |                                                                                                    |       |      | Tex Field name Option Value                    |      |
|   | Entry date                  |                                                                                                    |       |      | Employment status                              |      |
|   | Length of service (in c     |                                                                                                    |       |      | Cost center                                    |      |
|   | Length of service (in r     |                                                                                                    |       |      |                                                |      |
|   | Length of service (in y     |                                                                                                    |       |      |                                                |      |
|   | 🗸 🗂 Organizational Assignme | 1                                                                                                    |       |      |                                                |      |
|   | Txt Payroll area            |                                                                                                    |       |      |                                                |      |
|   | Txt Work contract           |                                                                                                    |       |      |                                                |      |
|   | Txt Personnel subarea       |                                                                                                    |       |      |                                                |      |
|   | Txt Company code            |                                                                                                    |       |      |                                                |      |
|   | Formatted name of er        |                                                                                                    |       |      |                                                |      |
|   | Funds center                |                                                                                                    |       |      |                                                |      |
|   | E Fund                      |                                                                                                    |       |      |                                                |      |
|   | Txt Business area           |                                                                                                    |       |      |                                                |      |
|   | 📃 Legal person              |                                                                                                    |       |      |                                                |      |
|   | Txt Controlling area        |                                                                                                    |       |      |                                                |      |
|   | Txt Cost center             | <ul><li>✓</li></ul>                                                                                                    |       |      |                                                |      |
|   |                             |                                                                                                    |       |      | ⊖ Hit list 12 Persons 6∂ 💼                     |      |
|   |                             |                                                                                                    |       |      |                                                |      |
|   |                             |                                                                                                    |       |      |                                                |      |
|   |                             |                                                                                                    |       |      | Transfer hit list Cancel                       |      |

- Your list of current employees will now be displayed with the payroll numbers of your staff for use when inputting Additional Hours/Payments in PA70 – Fast Entry app and entering Staff Absences in PA30 – Maintain HR Master Data app
- If an employee holds more than one job they will appear in the list multiple times
- Once a new starter has been created by HR Services, they will automatically appear in your staff list
- Once an employee has **left**, they will be removed from your list the **day after** their leaving date

| < SAP [                                              | Display HR Master Data     |                                            |                  |                                 | >                              |
|------------------------------------------------------|----------------------------|--------------------------------------------|------------------|---------------------------------|--------------------------------|
| Menu 🗸 Display                                       | Overview Refresh Data      |                                            |                  |                                 |                                |
| ← →   ★ ★ ★                                          | n   💓 🙈                    | Personnel No.:                             | Pers.A           | Assgn:                          |                                |
| Find by                                              |                            |                                            |                  |                                 |                                |
| Q Collective Searc<br>Q Search Term<br>Q Free search | ch Help                    | Rersonal Data Work, Contract D             | ata Paurall Data | Time Data Manu — Travel R       | opofite Data                   |
| <br>Hit list                                         |                            | Personal Data Work Contract D              | ata Payrott Data | Time Data Menu Travet B         | enents Data                    |
| P Q = T                                              | $\nabla \sim  \Sigma $ ••• | Infotype Text                              | Status           | Period                          |                                |
| Personnel number                                     | Name                       | Personal data     Additional Personal Data |                  | Period                          |                                |
| 71104894                                             | Mr Jordan James            | Additional Personal Data     Addresses     |                  | From:                           | То:                            |
| 71104895                                             | Mrs Annabelle Lock         | Family Member/Dependents                   |                  | O Today                         | O Current Week                 |
| 71104896                                             | Miss Sally Field           | SWF Qualifications                         |                  | O All                           | O Current Month                |
| 71104897                                             | Ms Clara Bell              | SWF Staff Details                          |                  | C From Today                    | O Last Week                    |
| 71104898                                             | Mrs Beverley Bonnet        | Residence Status                           |                  |                                 |                                |
| 71104899                                             | Mr Matthew Paint           | Qualifications                             |                  | <ul> <li>Until Today</li> </ul> | <ul> <li>Last Month</li> </ul> |
| 71104900                                             | Mr Matthew Paint           | Ō                                          |                  | O Curr. Period                  | O Current Year                 |
| 71104901                                             | Mrs Goldy Locks            | Ō                                          |                  | ∐ Choose                        |                                |
| 71104902                                             | Mr Martin Mop              | Ō                                          |                  |                                 |                                |
| 71104903                                             | Mr Albert Bucket           | 0                                          |                  |                                 |                                |
| 71104904                                             | Miss Carrie Cupboard       |                                            |                  |                                 |                                |
| 71104905                                             | Ms Millie Marshall         | Direct selection                           |                  |                                 |                                |
|                                                      |                            | Infotype:                                  |                  | STy:                            |                                |

#### Budget Manager Support Payroll – Display HR Master Data PA20 Section 2.1 -.Hit List Configuration

To add more information to your staff list: -

Click the column configuration icon in the list pane immediately above the employee list (on the right-hand side)

| •                  |                       |
|--------------------|-----------------------|
| K SAP D            | isplay HR Master Data |
| Menu ∨ Display     | Overview Refresh Data |
| ← →   🖈 ★ 🏂        |                       |
| Find by            |                       |
| Q Collective Searc | h Help                |
| Q Search Term      |                       |
| Q Free search      |                       |
| Hit list           |                       |
|                    |                       |
| Personnel number   | Name                  |
| 71104894           | Mr Jordan James       |
| 71104895           | Mrs Annabelle Lock    |
| 71104896           | Miss Sally Field      |

- This will bring up a pop-up box that will enable you to select which columns you would like to display. You should always select **Position Name**
- Scroll down the list to find Position Name
- Click in the white box to select then **Continue** to save your selection.

| Column Configuration     |          | ×      |
|--------------------------|----------|--------|
|                          |          |        |
| Displayed columns        |          |        |
| Personnel subarea        |          |        |
| Personnel subarea name   |          |        |
| Employee group           |          |        |
| Employee group name      | _        |        |
| Employee subgroup        |          |        |
| Employee subgroup name   |          |        |
| Organizational Unit      | _        |        |
| Organizational unit name | _        |        |
| Position                 |          |        |
| Position name            |          |        |
|                          |          |        |
|                          |          |        |
|                          |          |        |
|                          |          |        |
|                          |          |        |
|                          | Continue | Cancel |

The hit list now displays employee payroll number, employee name and employee position name.

#### Budget Manager Support Payroll – Display HR Master Data PA20

February 2024

PUBLIC

| < 5                                                                              | Display HR                                                                                                    | Master Data                                                                                                    |                                             |                 |                                           | > ER1 (400) \   |
|----------------------------------------------------------------------------------|----------------------------------------------------------------------------------------------------|----------------------------------------------------------------------------------------------------|---------------------------------------------|-----------------|-------------------------------------------|-----------------|
| Menu $\vee$                                                                      | Display Overview                                                                                                  | Refresh Data                                                                                                    |                                             |                 |                                           |                 |
| ← →   ≠                                                                          | 5 ★ 🏂   😻 🛛                                                                                                    | •                                                                                                    | Personnel No.:                              | Pers.Assgr      | 1:                                        | ~               |
| ind by                                                                           |                                                                                                    |                                                                                                    |                                             |                 |                                           |                 |
| Q Coll                                                                           | ective Search Help                                                                                                |                                                                                                    |                                             |                 |                                           |                 |
| Q Sea                                                                            | rch Term                                                                                                    |                                                                                                    |                                             |                 |                                           |                 |
| Q Free                                                                           | search                                                                                                    |                                                                                                    |                                             |                 |                                           |                 |
|                                                                                  |                                                                                                    |                                                                                                    | Personal Data Work Contract Data F          | Payroll Data Ti | me Data Menu Trave                        | l Benefits Data |
| lit list                                                                         |                                                                                                    |                                                                                                    |                                             |                 |                                           |                 |
| <b>*</b> Q                                                                       |                                                                                                    |                                                                                                    | Infotype Text                               | Status          | Period                                    |                 |
| Personnel                                                                        | Name                                                                                                    | Position name                                                                                                    | Personal data     Additional Paragonal Data |                 | Period                                    |                 |
| 1104894                                                                          | Mr Jordan James                                                                                                   | Teacher                                                                                                    |                                             |                 | From:                                     | To:             |
| 1104895                                                                          | Mrs Annabelle Lock                                                                                                | Teacher                                                                                                    | Eamily Member/Dependents                    |                 | 🔘 Today                                   | O Current Week  |
| 1104896                                                                          | Miss Sally Field                                                                                                  | Supply Teacher                                                                                                    | SWE Qualifications                          |                 | O All                                     | O Current Month |
| 1104897                                                                          | Ms Clara Bell                                                                                                    | Teaching & Learning Assistant                                                                                                 | SWF Staff Details                           |                 | C From Today                              | O Last Week     |
|                                                                                  | Mrs Beverley Bonnet                                                                                               | Teaching & Learning Assistant                                                                                                 | Residence Status                            |                 |                                           | C Last Week     |
| 1104898                                                                          |                                                                                                    |                                                                                                    |                                             |                 | Until Today                               | Last Month      |
| 1104898<br>1104899                                                               | Mr Matthew Paint                                                                                                  | Teaching & Learning Assistant                                                                                                 | Qualifications                              |                 | 0                                         | -               |
| 71104898<br>71104899<br>71104900                                                 | Mr Matthew Paint<br>Mr Matthew Paint                                                                              | Teaching & Learning Assistant<br>Mid Day Supervisor                                                                           |                                             |                 | Curr. Period                              | O Current Year  |
| 71104898<br>71104899<br>71104900<br>71104901                                     | Mr Matthew Paint<br>Mr Matthew Paint<br>Mrs Goldy Locks                                                           | Teaching & Learning Assistant<br>Mid Day Supervisor<br>Mid Day Supervisor (Relief)                                            |                                             |                 | ⊖ Curr. Period                            | Current Year    |
| 71104898<br>71104899<br>71104900<br>71104901<br>71104902                         | Mr Matthew Paint<br>Mr Matthew Paint<br>Mrs Goldy Locks<br>Mr Martin Mop                                          | Teaching & Learning Assistant<br>Mid Day Supervisor<br>Mid Day Supervisor (Relief)<br>Cleaner                                 |                                             |                 | <ul> <li>Curr. Period</li> <li></li></ul> | Current Year    |
| 71104898<br>71104899<br>71104900<br>71104901<br>71104902<br>71104903             | Mr Matthew Paint<br>Mr Matthew Paint<br>Mrs Goldy Locks<br>Mr Martin Mop<br>Mr Albert Bucket                      | Teaching & Learning Assistant<br>Mid Day Supervisor<br>Mid Day Supervisor (Relief)<br>Cleaner<br>Caretaker (Relief)           |                                             |                 | Curr. Period                              | Current Year    |
| 71104898<br>71104899<br>71104900<br>71104901<br>71104902<br>71104903<br>71104904 | Mr Matthew Paint<br>Mr Matthew Paint<br>Mrs Goldy Locks<br>Mr Martin Mop<br>Mr Albert Bucket<br>Miss Carrie Cupbo | Teaching & Learning Assistant Mid Day Supervisor<br>Mid Day Supervisor (Relief)<br>Cleaner<br>Caretaker (Relief)<br>Caretaker |                                             |                 | Curr. Period                              | Current Year    |

The list can be sorted into an order which works best for you. To do this:

• Click on one of the column headings (i.e. Position Name) and click one of the ascending/descending icons to sort alphabetically/numerically.

(ascending) or (descending). ā.

In this example clicked on Position Name column and ascending icon and employees' position names now in alphabetical order.

| < SAP Display HR Master Data                                              |                      |                             |
|---------------------------------------------------------------------------|----------------------|-----------------------------|
| Menu 🗸 Display Overview Refresh Data                                      |                      |                             |
| $\leftarrow \rightarrow   \bigstar \bigstar   \bigstar   \And \bigotimes$ |                      |                             |
| Find by                                                                   |                      |                             |
| Q Collective Search Help                                                  |                      |                             |
| Q Search Term                                                             |                      |                             |
| Q Free search                                                             |                      |                             |
|                                                                           |                      |                             |
| Hit list                                                                  |                      |                             |
|                                                                           |                      |                             |
| Personnel                                                                 | Name                 | Position name               |
| 71104904                                                                  | Miss Carrie Cupboard | Caretaker                   |
| 71104903                                                                  | Mr Albert Bucket     | Caretaker (Relief)          |
| 71104902                                                                  | Mr Martin Mop        | Cleaner                     |
| 71104900                                                                  | Mr Matthew Paint     | Mid Day Supervisor          |
| 71104901                                                                  | Mrs Goldy Locks      | Mid Day Supervisor (Relief) |
|                                                                           |                      |                             |
| 71104896                                                                  | Miss Sally Field     | Supply Teacher              |

Please note: If you sort by name it will sort by Miss, Mr, Mrs and then alphabetically.

When you have finished using SAP, please ensure you log off the system and close out of all windows.